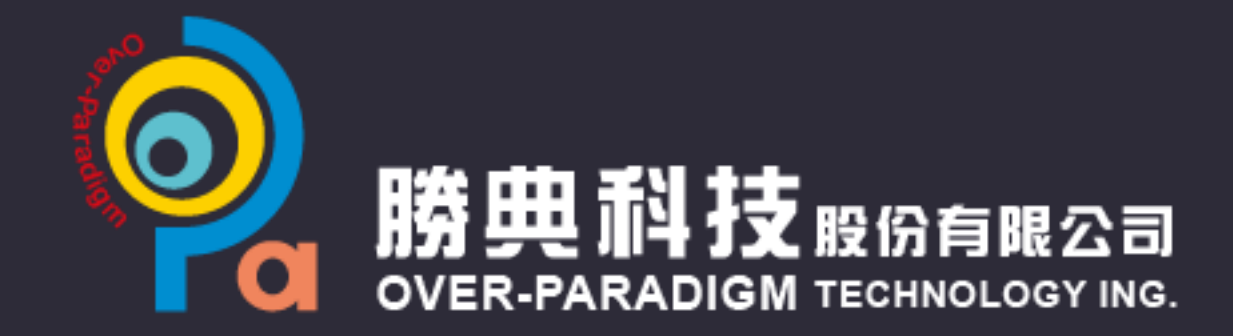

# OPA SMART

# AI智能影音工具

GliaStudio v2.5 試用說明

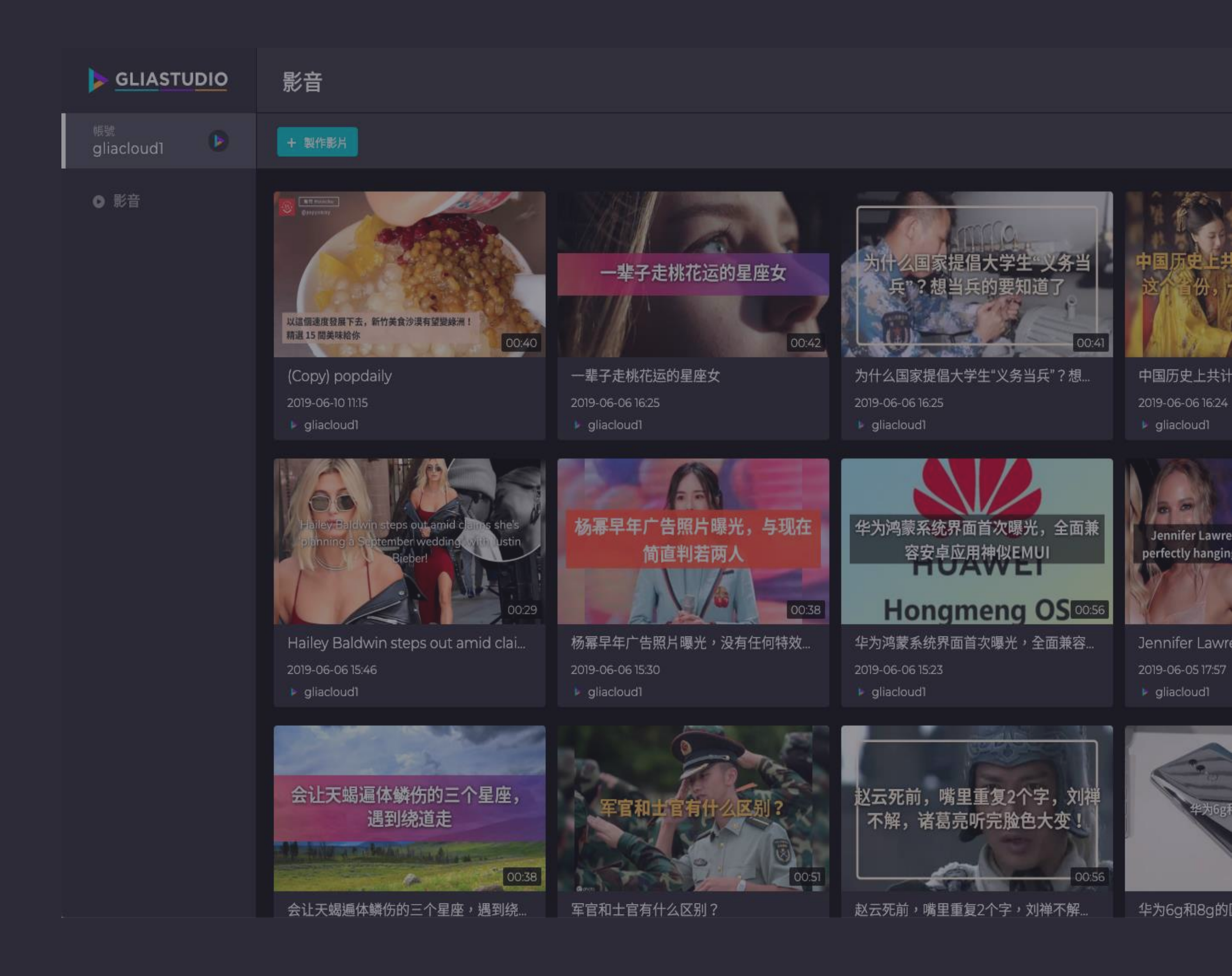

# 使用 GliaStudio 建立影片

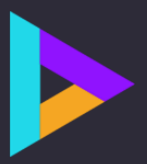

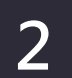

### 進入首頁GliaStudio 產品首頁,左上方有一個製作影片的按鈕 點選按鈕進入建立影片的選單

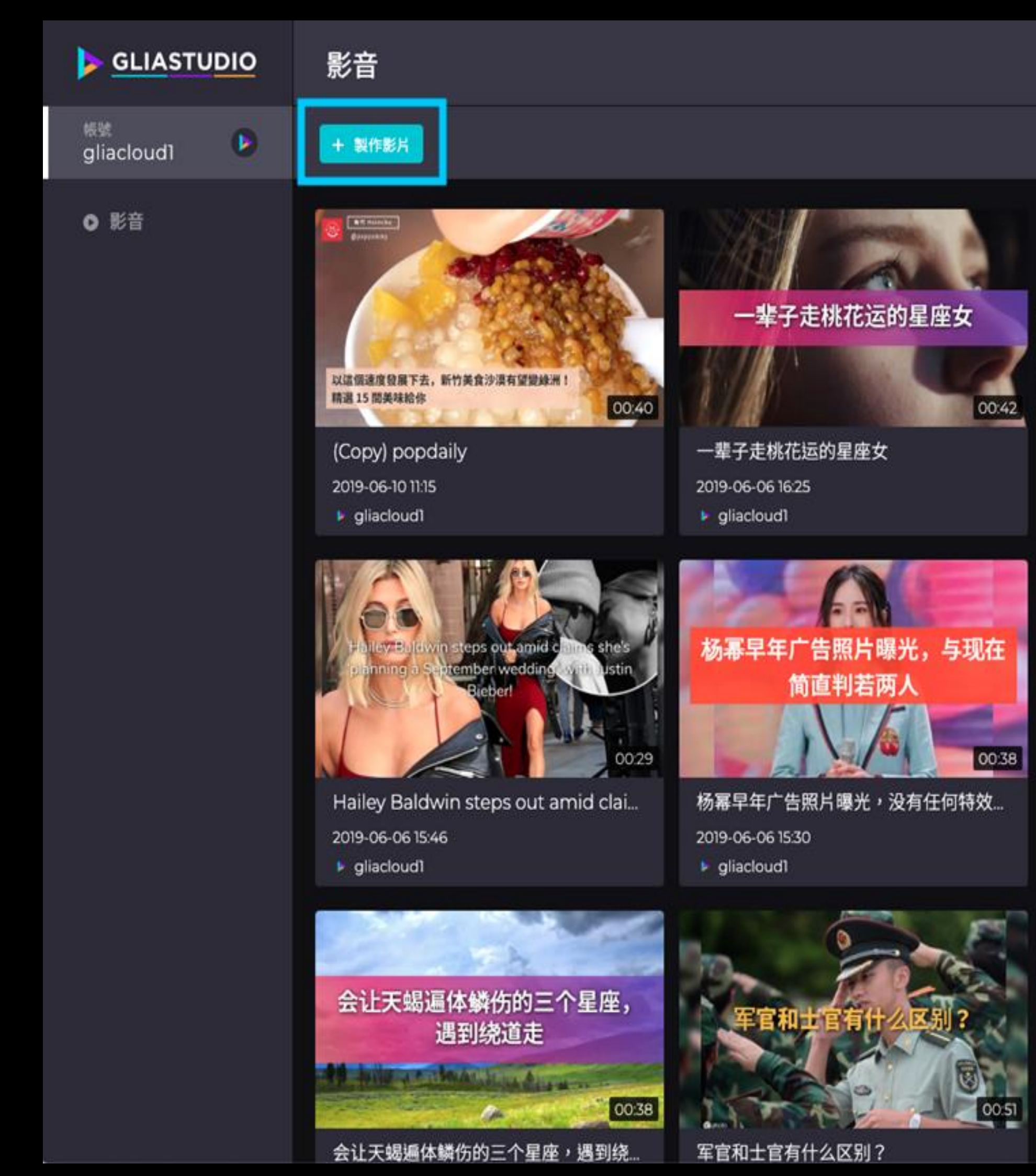

## 新增建立影片

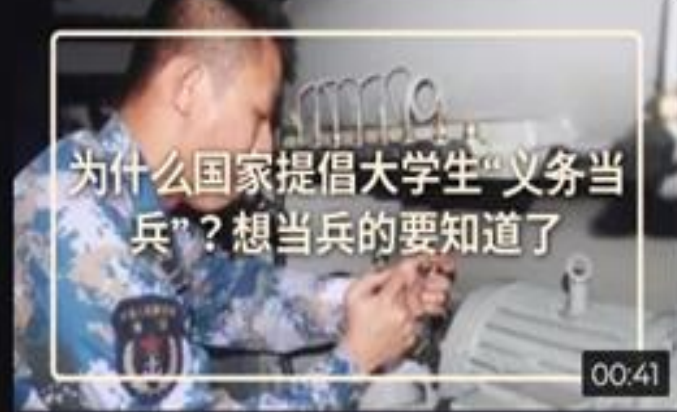

为什么国家提倡大学生"义务当兵"?想... 2019-06-06 16:25 gliacloud1

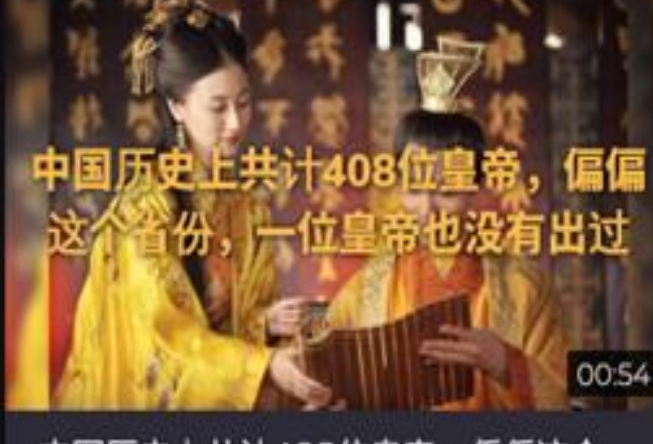

中国历史上共计408位皇帝,偏偏这个... 2019-06-06 16:24 gliacloud1

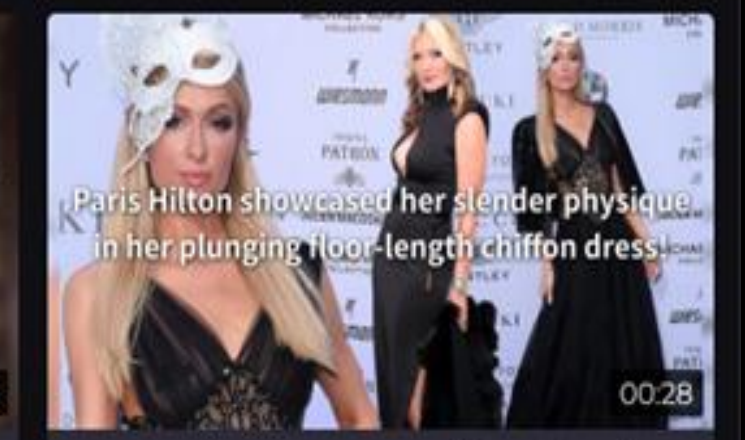

Paris Hilton showcased her slender. 2019-06-06 15:55 gliacloud1

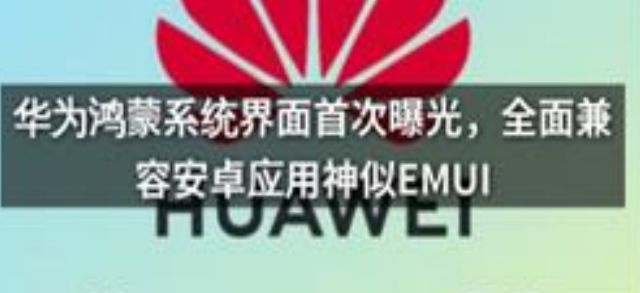

### Hongmeng OS 0056

华为鸿蒙系统界面首次曝光,全面兼容. 2019-06-06 15:23 gliacloud1

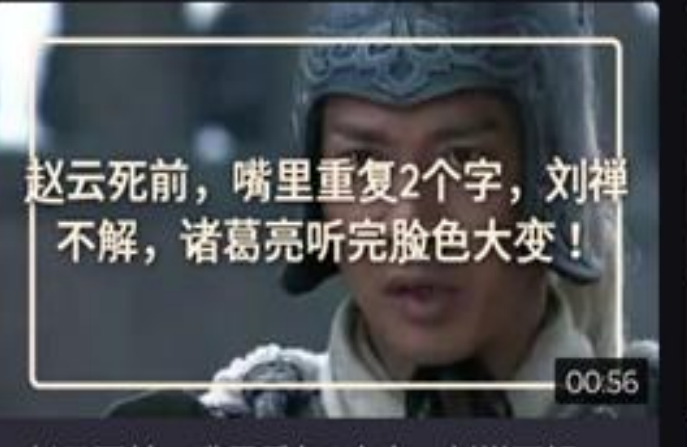

赵云死前,嘴里重复2个字,刘禅不解..

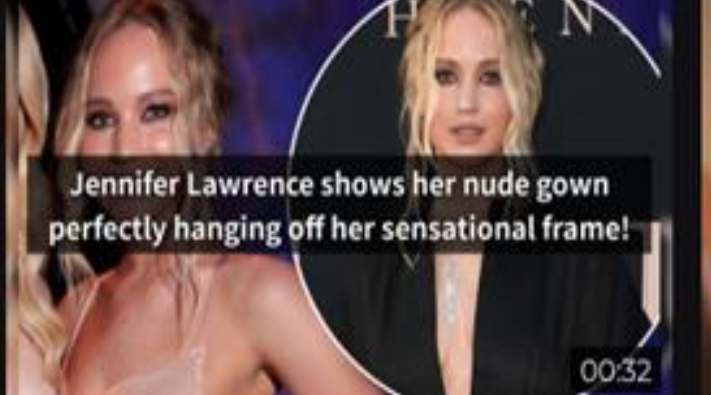

Jennifer Lawrence shows her nude.. 2019-06-05 17:57 gliacloud1

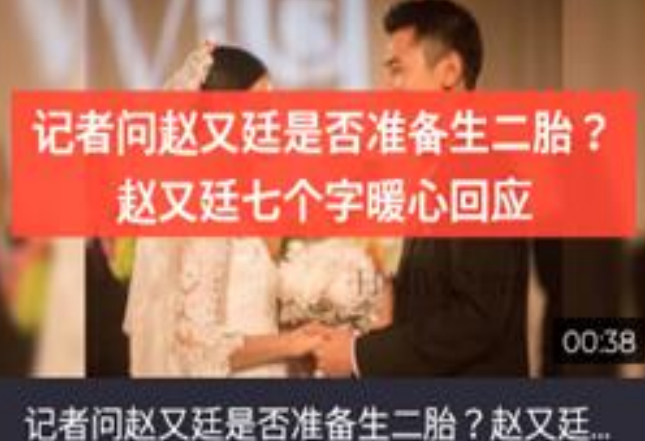

2019-06-05 17:35 gliacloud1

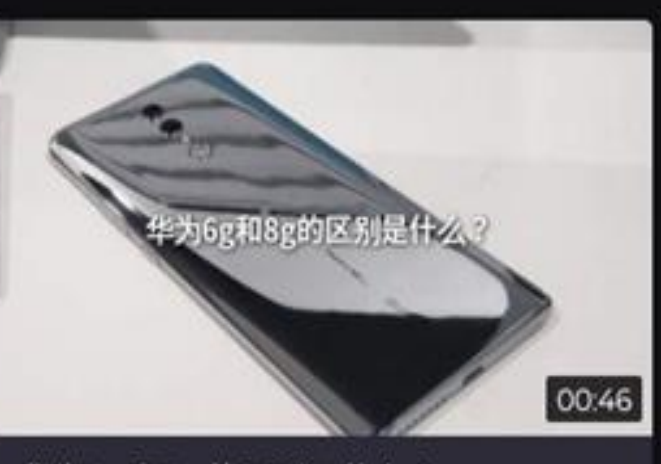

华为6g和8g的区别是什么?

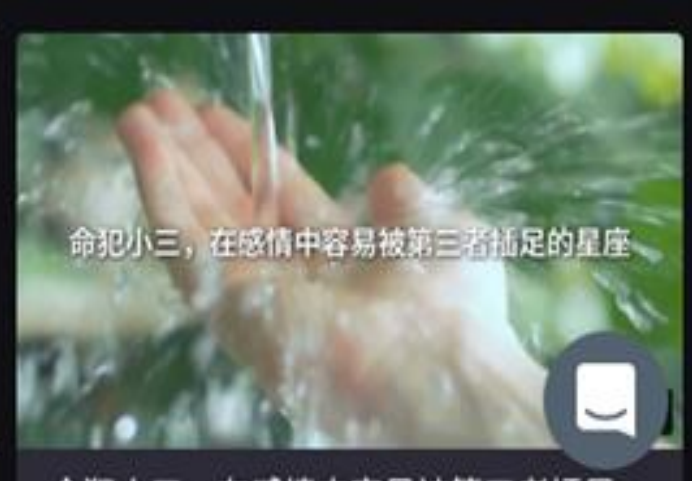

命犯小三,在感情中容易被第三者插足...

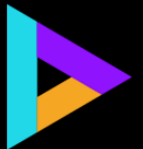

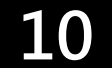

### 共有三種選項提供製作影片

輸入文章網址

### 選擇1: 貼上文章 網址URL

選擇2: 直接複製 文章的標題和內容

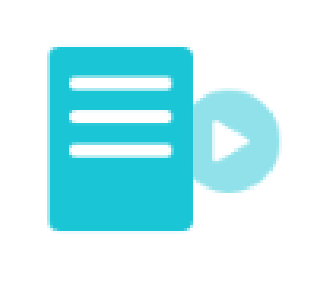

複製貼上文字內容

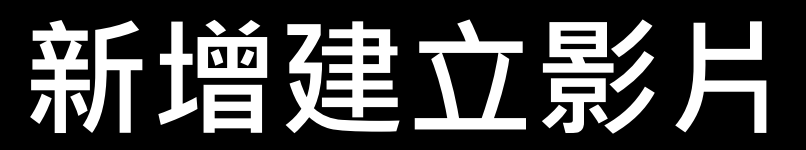

GLIASTUDIO

嗨,讓我們開始製作影片吧!

文章網址製作影片

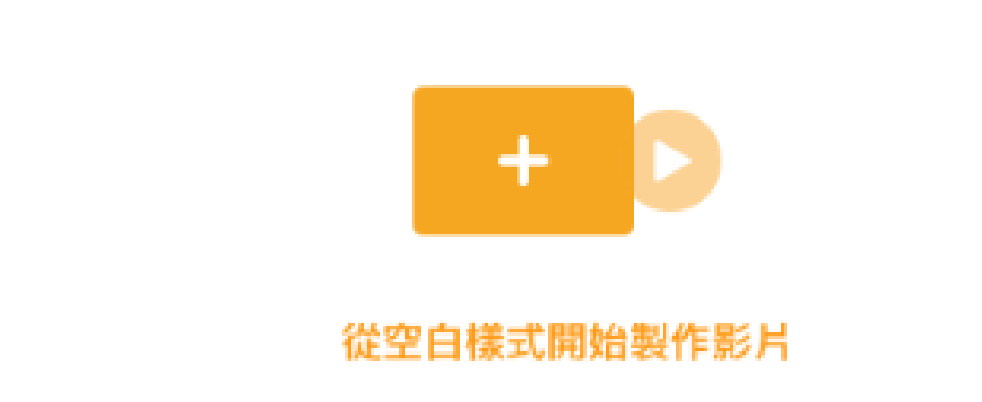

選擇3: 選擇空白樣式影片 開始製作

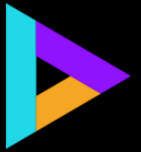

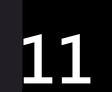

# 選擇1:貼上文章網址URL

### 貼上網址URL後,機器便會開始擷取文章內容分析,自動跳轉下一頁 如果網址無法自動辨識帶入文章內容,請手動複製貼上文章標題及內容

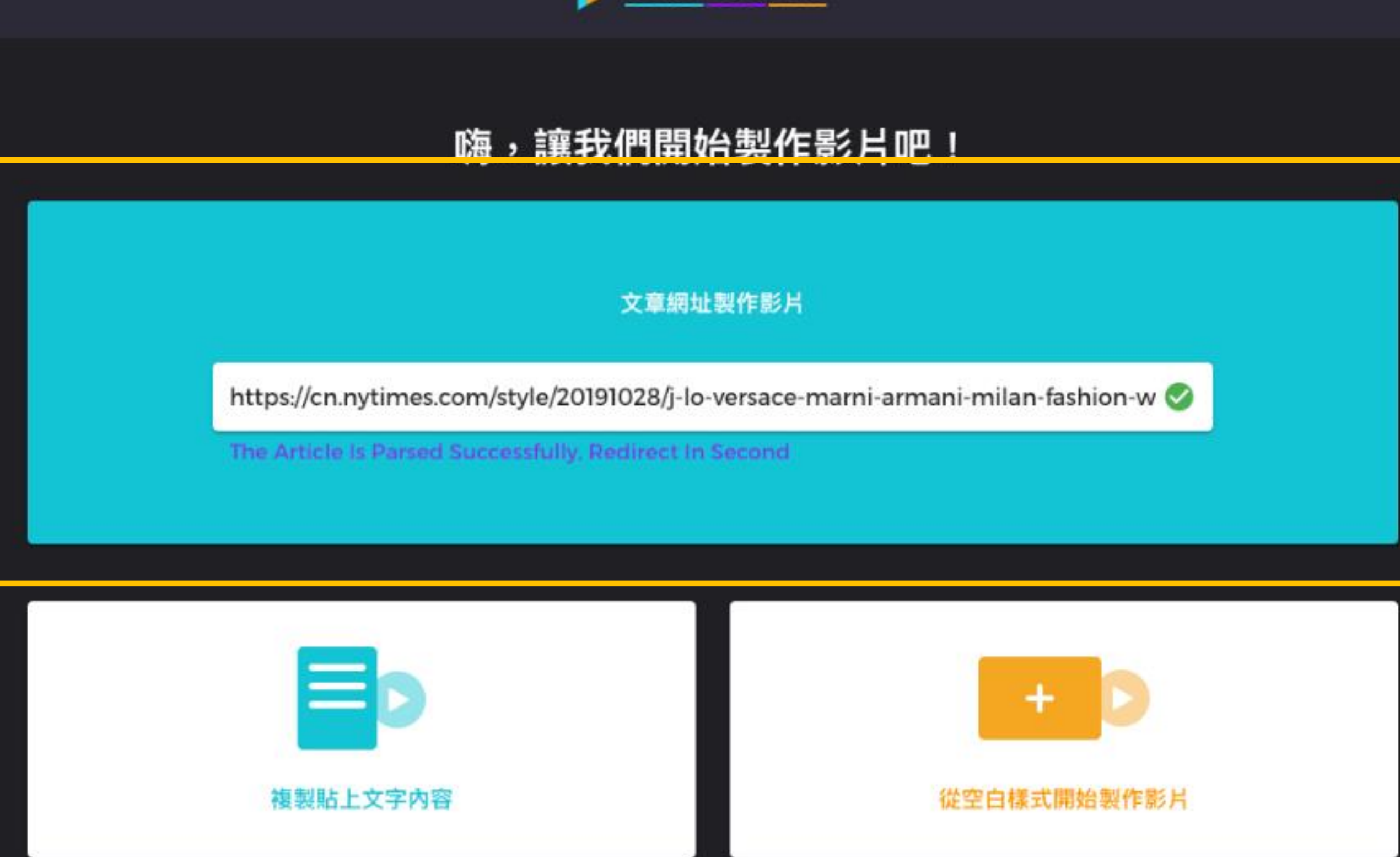

### **GLIASTUDIO**

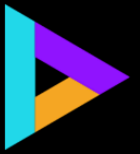

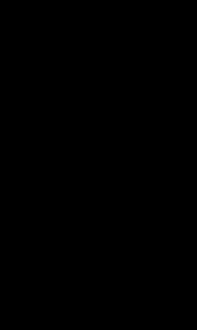

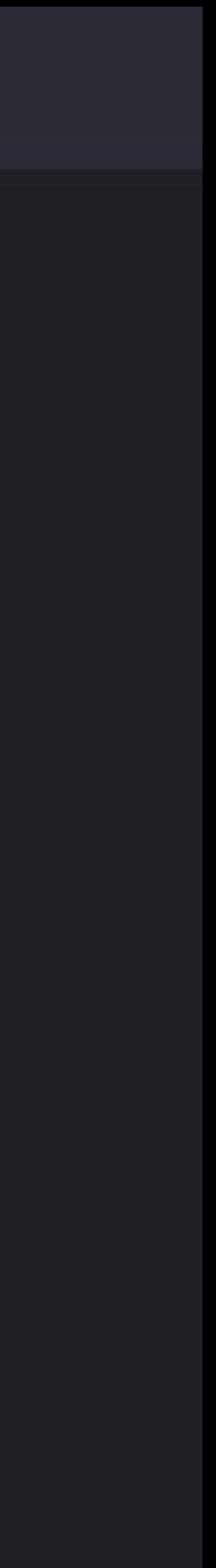

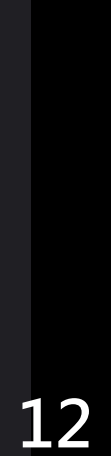

# 選擇1: 貼上文章網址URL

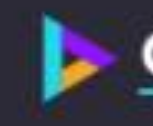

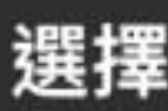

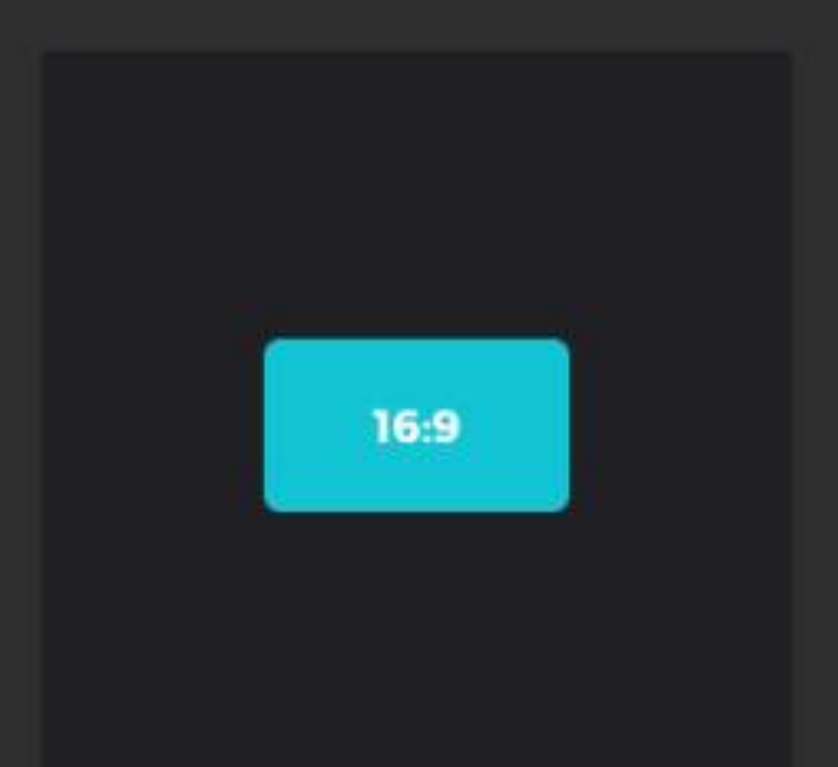

### 橫式影片16:9

Fit to Facebook News Feed, Instagram Post. Twitter Timeline, Youtube Landscape

### 提供三種影片比例提供選擇

### GLIASTUDIO

選擇一種影片比例

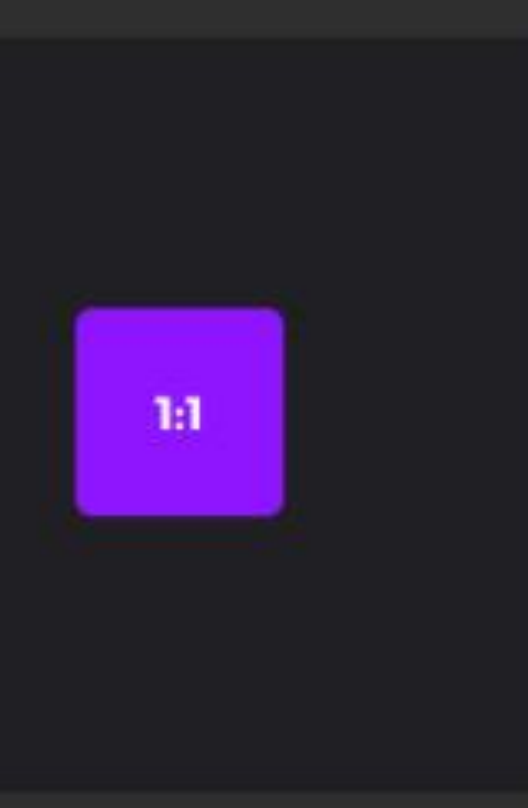

方版影片1:1 Fit to Facebook News Feed, Instagram Post. Twitter Timeline, Youtube Landscape

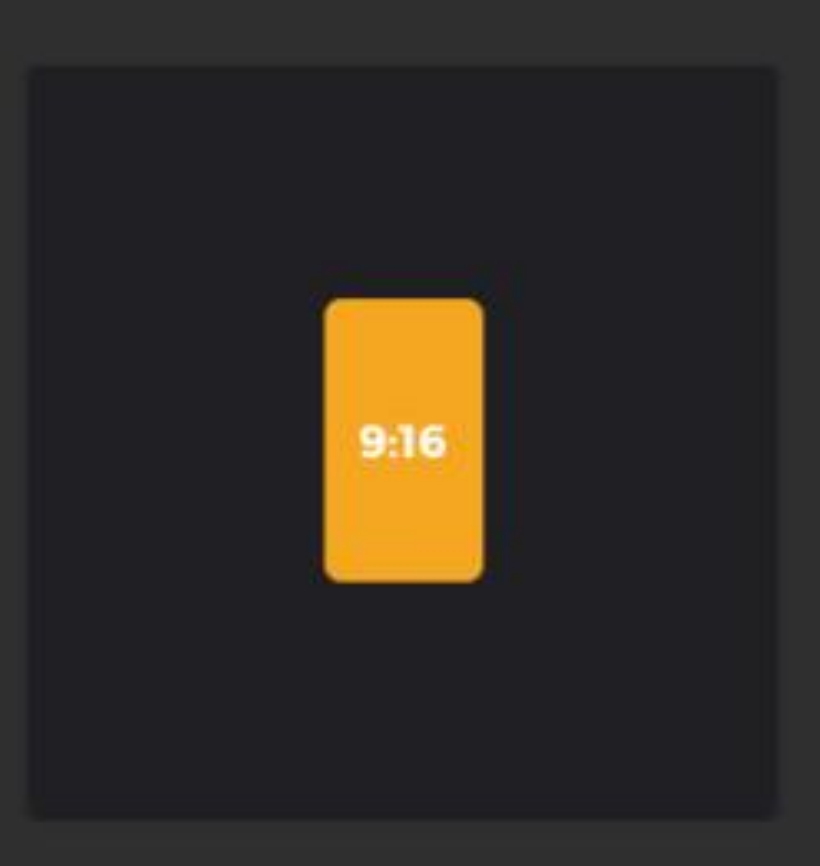

### 直式影片 9:16 Fit to Facebook News Feed, Instagram Story, Instagram IGTV, any mobile

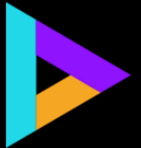

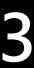

# 選擇1: 貼上文章網址URL

### 選擇影片設計樣式,滑鼠移至圖片上方即可預覽動態設計樣式

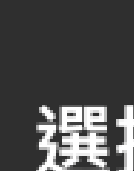

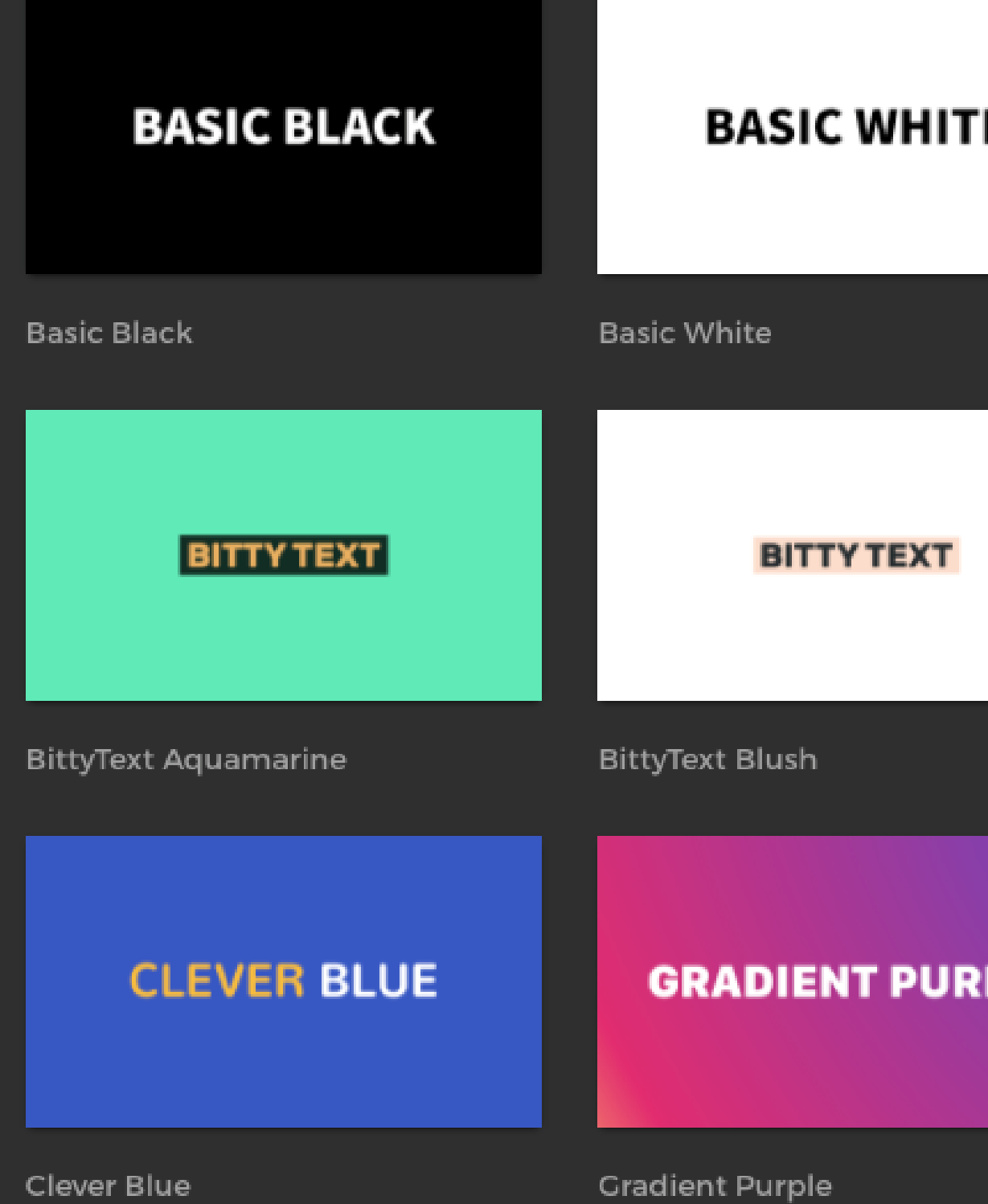

Clever Blue

### **GLIASTUDIO**

選擇一種設計樣式

| ſE   | BASIC ORANGE    | BASIC GREY    |
|------|-----------------|---------------|
|      | Basic Orange    | Basic Crey    |
|      | BITTY TEXT      | ELEGANT GREEN |
|      | BittyText Black | Elegant Green |
| RPLE | ENERGY PURPLE   | GOOSE YELLOW  |
|      | En eren Durale  | Coose Velley  |

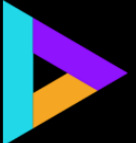

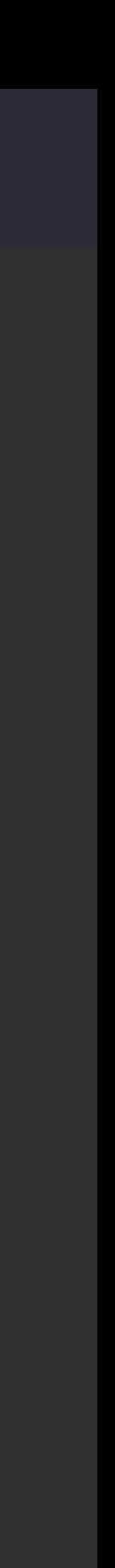

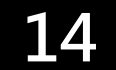

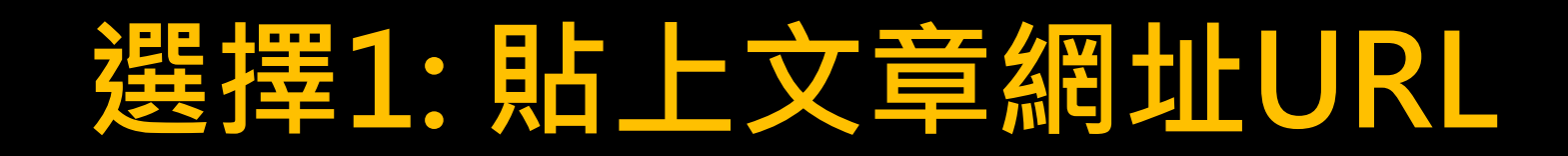

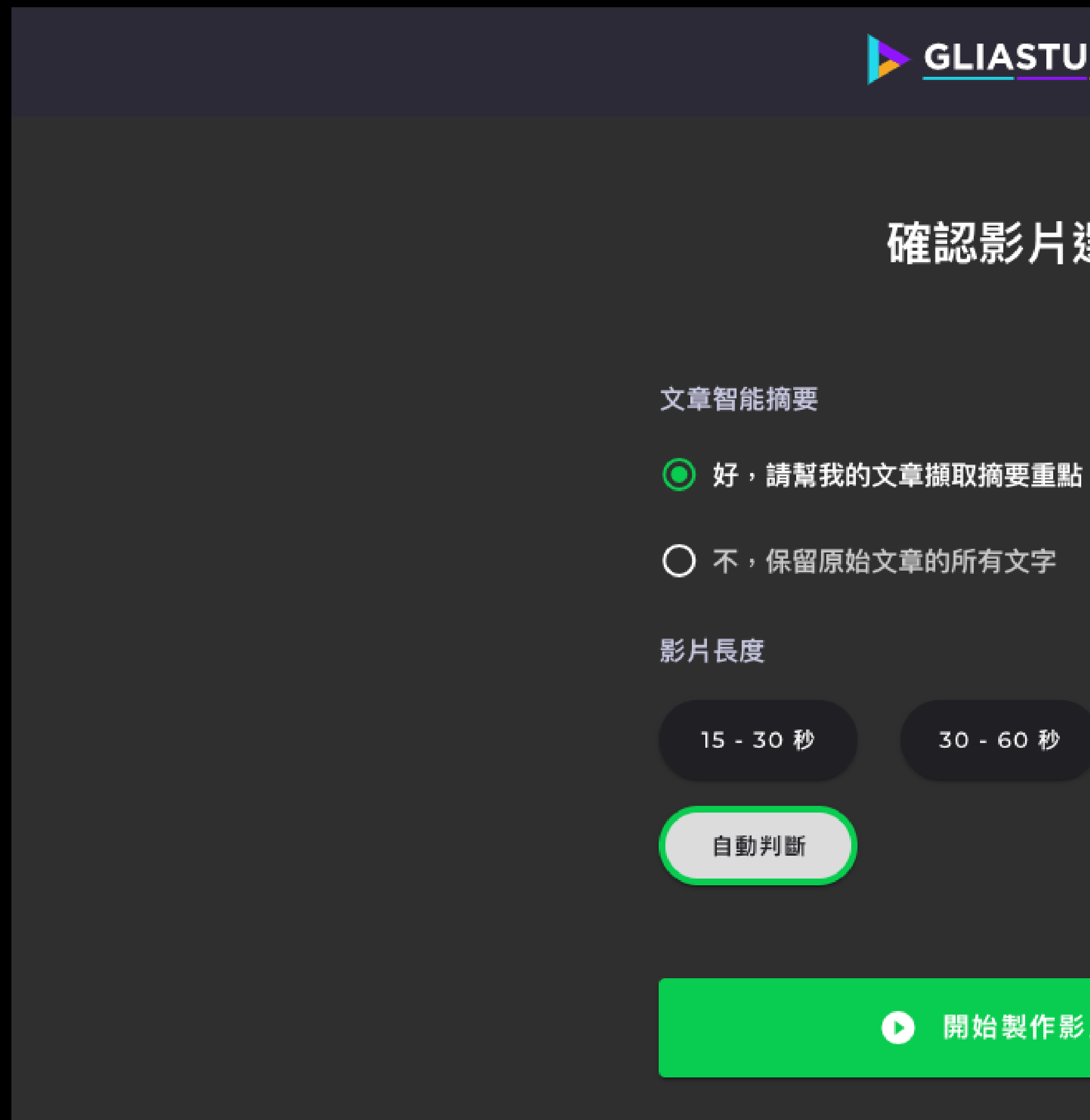

確認影片選項設定,點選按鈕開始製作影片草稿

### **GLIASTUDIO**

確認影片選項

30 - 60 秒

60 - 90 秒

開始製作影片草稿

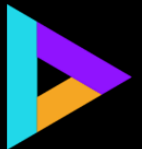

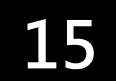

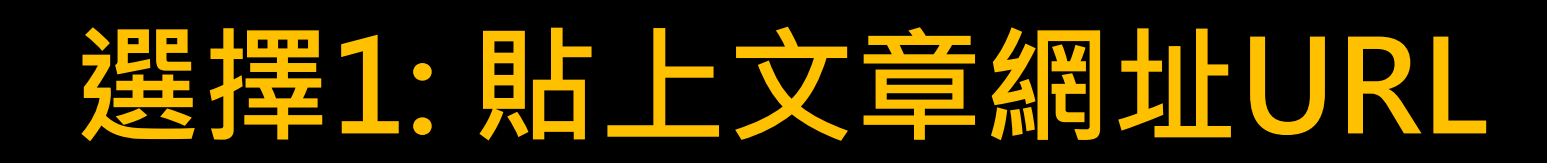

製作影片草稿,大約等待1-2分鐘

GLIASTUDIO

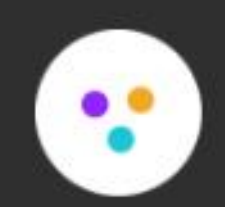

準備您的影片草稿 您也可以在同一時間開始製作其他影片

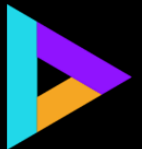

### 草稿完成會自動跳轉到編輯頁面・影片草稿製作完成!

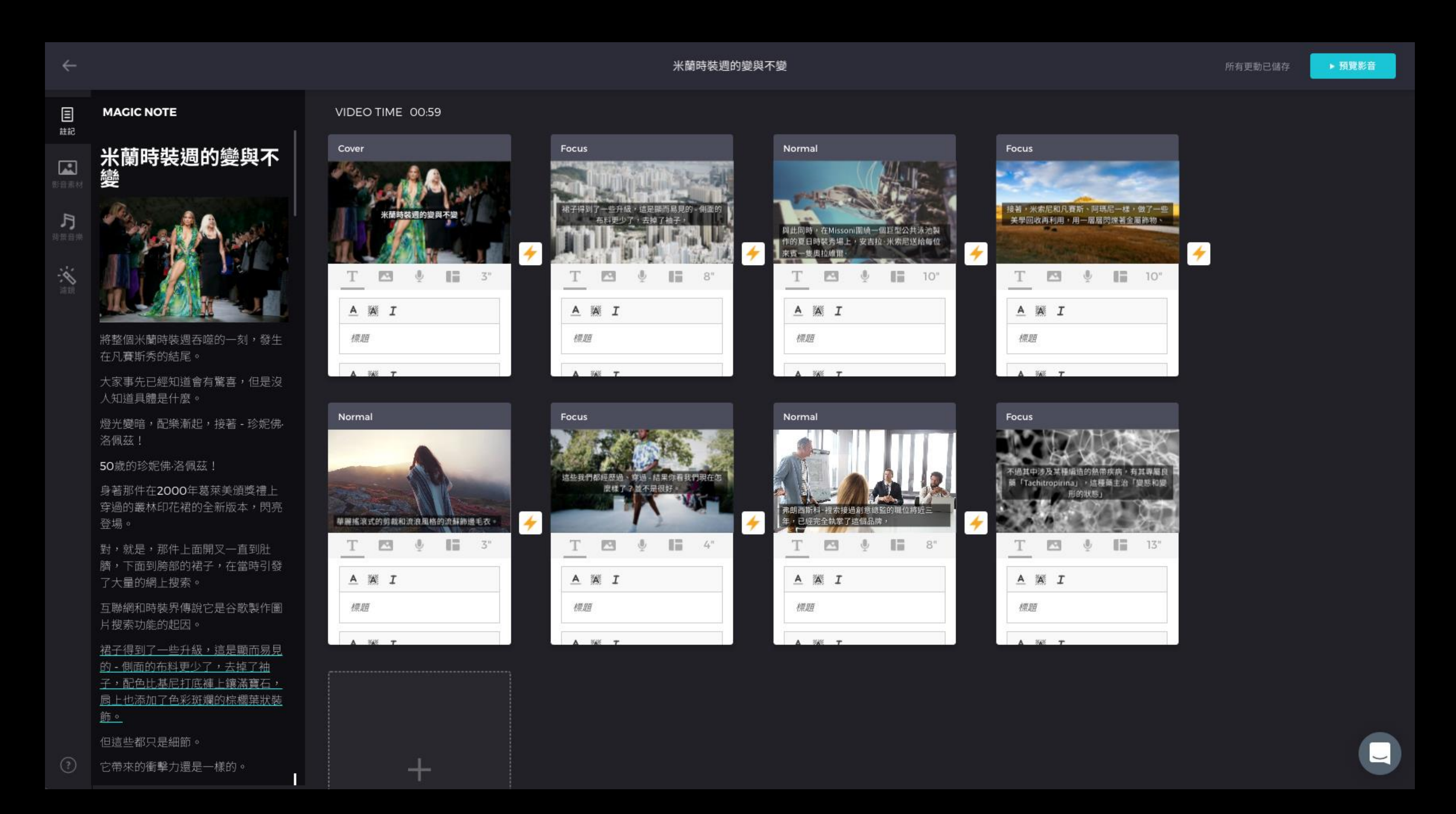

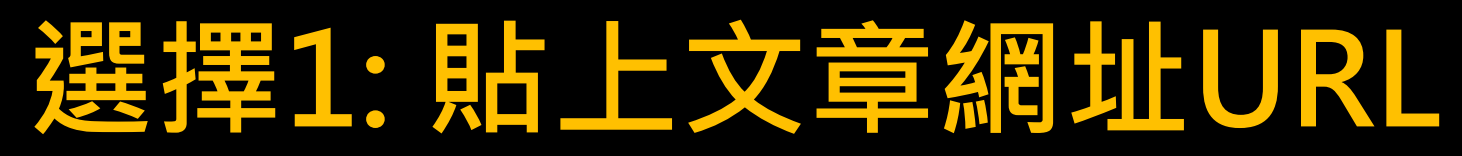

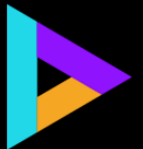

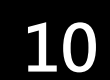

# 選擇2:直接複製文章的標題和內容

### 您也可以直接複製文章標題和內容後貼上,即可開始製作影片

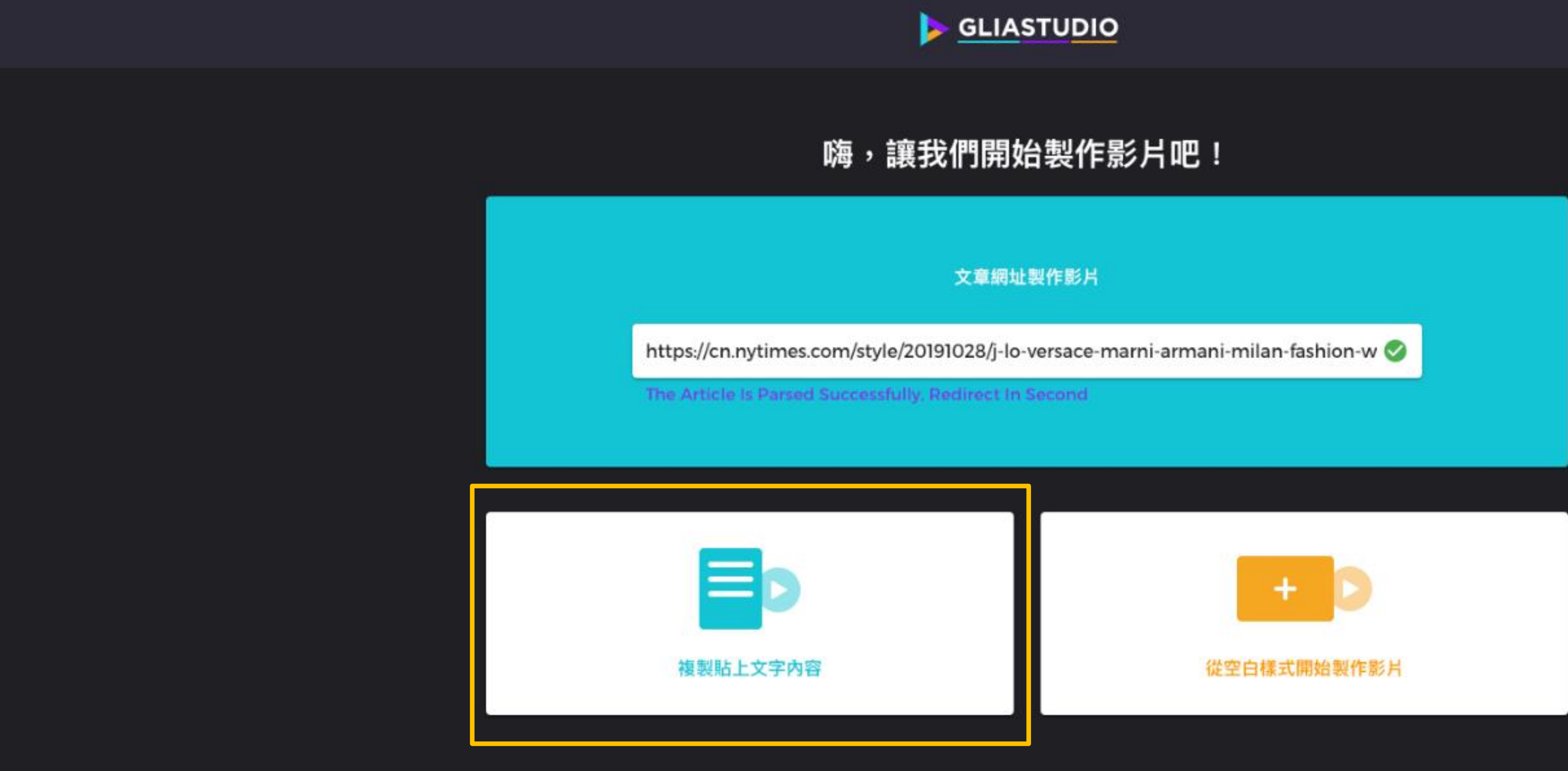

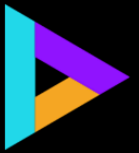

# 選擇2:直接複製文章的標題和內容

### 請注意,文章標題和文字內容都不能為空

|       | ) <u>G</u> |
|-------|------------|
|       | 嗨,讓我們      |
|       | 複製         |
|       | 文章標題       |
| 輸入文章編 | 貼上文字內容     |
|       |            |
|       |            |
|       |            |
| 複製則   |            |
|       |            |
|       |            |

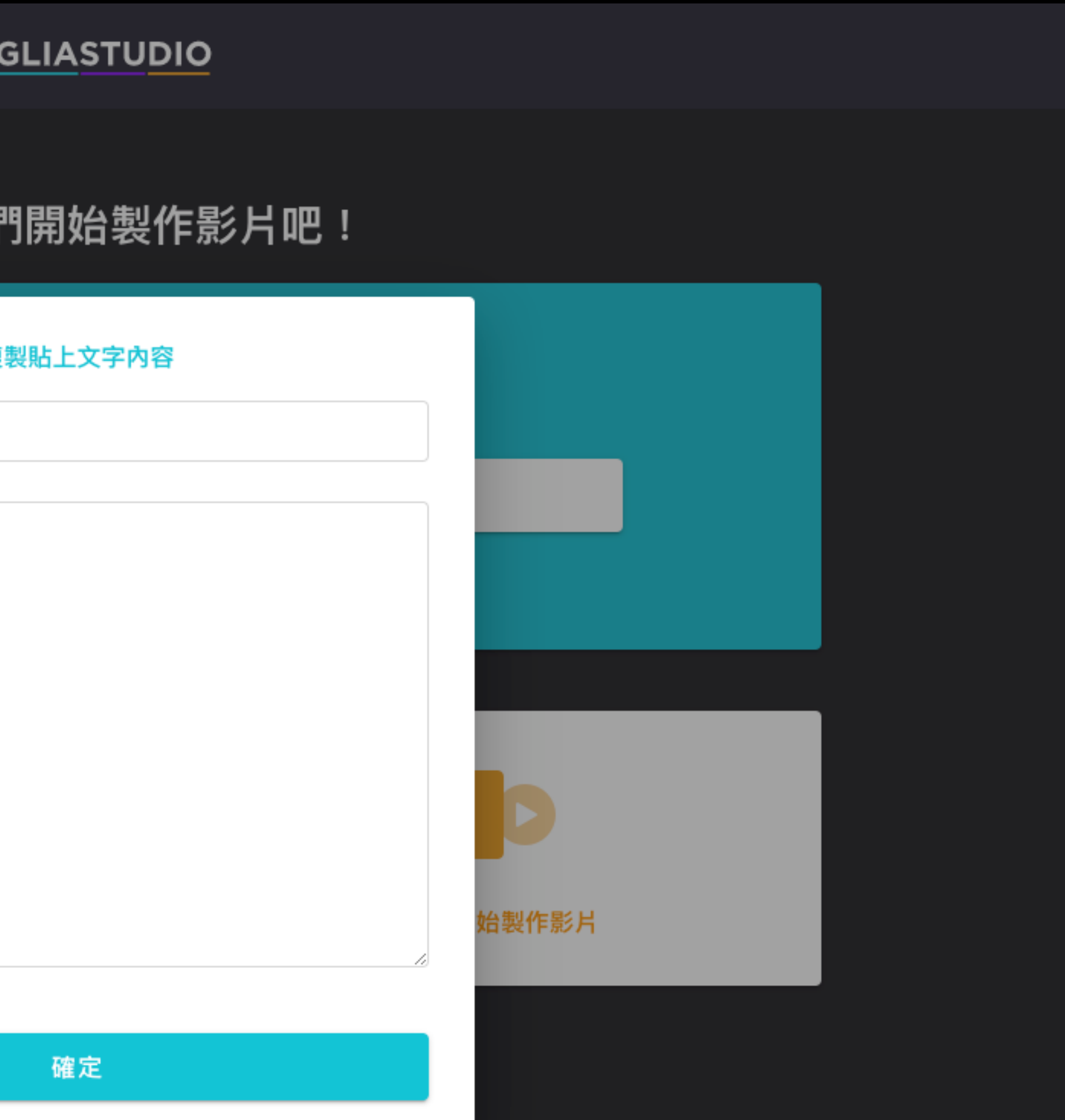

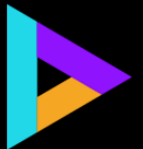

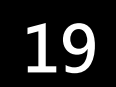

## 選擇3:選擇空白樣式影片開始製作

### 您也可以直接複製文章標題和內容後貼上,即可開始製作影片

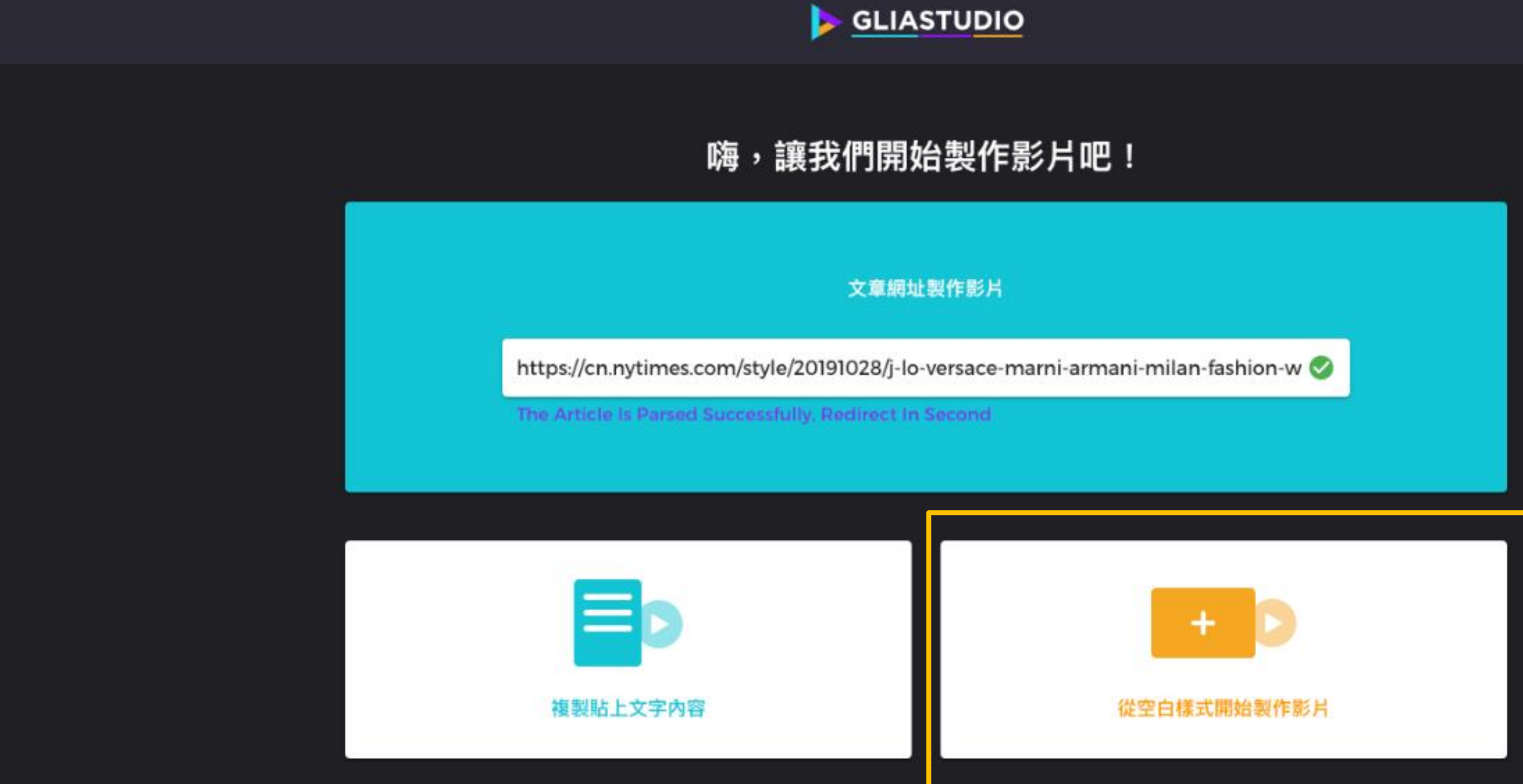

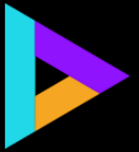

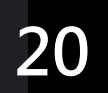

## 選擇3:選擇空白樣式影片開始製作

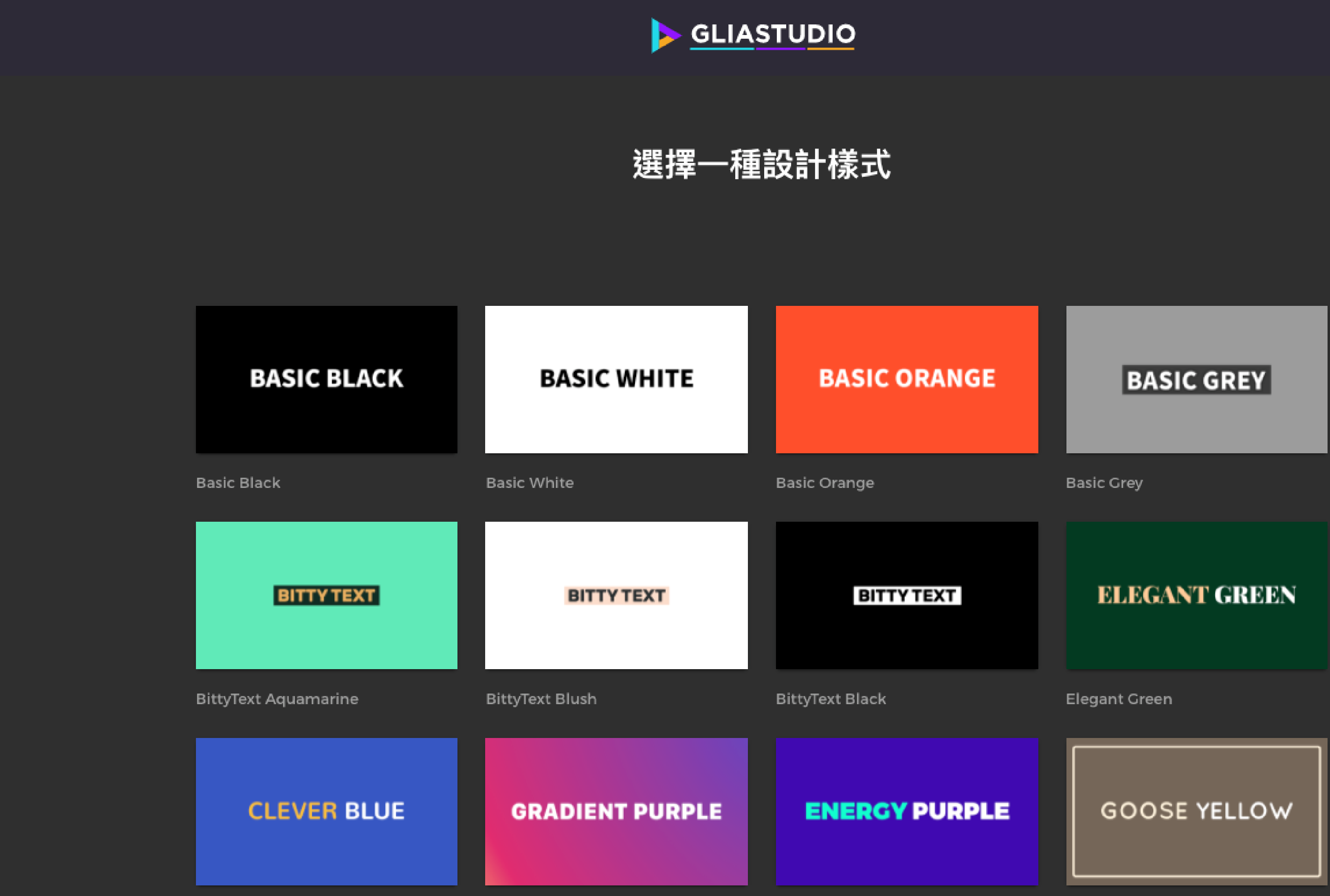

### 選擇影片設計樣式,滑鼠移至圖片上方即可預覽動態設計樣式, 點擊後會立即跳轉編輯畫面開始編輯空白影片

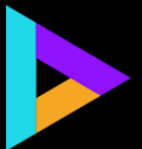

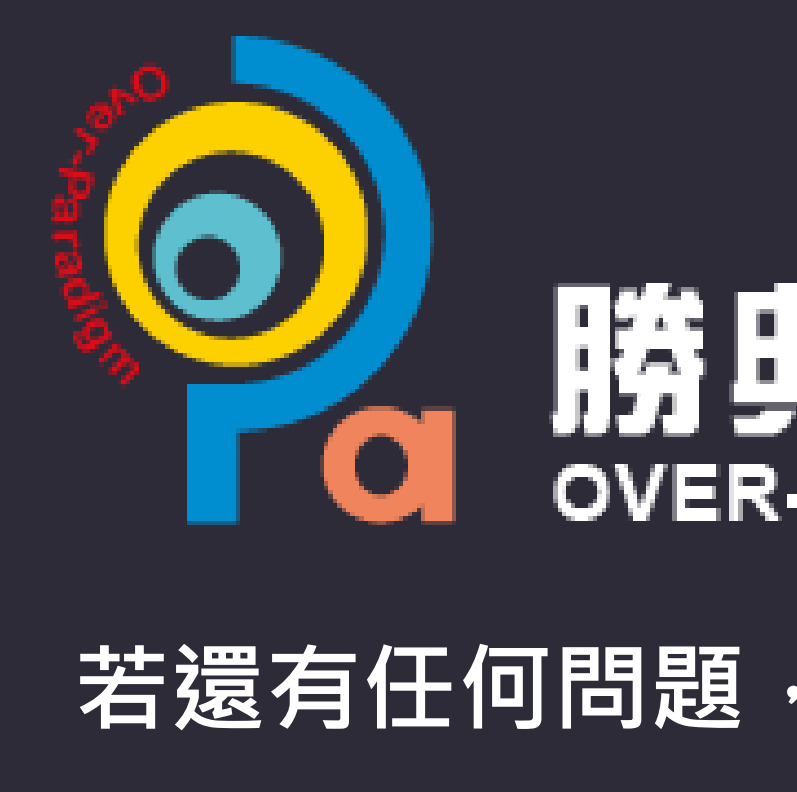

# 勝曲前技股份有限公司 OVER-PARADIGM TECHNOLOGY ING.

- 若還有任何問題, 歡迎聯絡 勝典科技 團隊
  - 07-9557700